## SilverLake System Regulatory Financials Reporting Menu (RFMENU) Parameterized Regulatory Reporting Option

## FDIC Call Report Schedule RC-O Memorandum, line 2 OTS TFR Schedule DI, field 210

In order to determine the amount of uninsured deposits for your institution, it is necessary to determine the type of ownership, number of owners, and the percentage of the funds attributable to each owner for all accounts on your deposit systems (CD and DD). To assist you with the coding of existing accounts, we have designed a way for you to map the existing **relationship code** in the CFACCT file to one of the SilverLake ownership categories corresponding to one of the FDIC account ownership categories. The system will then determine the ownership percentage by dividing 100 by the number of includible ownership records tied to the account. Upon completion of the mapping you will be able to generate an exception report to assist you in identifying accounts that require maintenance to correct the FDIC parameters. Since you will be mapping each individual relationship code to a single ownership category and most likely less than 100% of the accounts tied to the relationship code truly go to the same ownership category, this list may be incomplete and you may find other accounts that need to be maintained. This is a labor intensive process and may take you several days to complete. THIS IS MERELY A TOOL TO GET YOU STARTED AND WILL NOT PROVIDE 100% ACCURACY IN MAPPING TO A FDIC OWNERSHIP CATEGORY.

NOTE: Once the initial relationship code mapping and clearing of exception items has been completed, it is the responsibility of your institution to ensure that every account is coded with an FDIC insurance ownership category when opened. To assist with this, the RF4059P report should be set to run in report distribution on a daily, weekly, or monthly basis and someone at your institution should be assigned the responsibility of reviewing and clearing exceptions from this report. The report should be used on an on-going basis to ensure that accounts are properly coded when opened so that quarterly uninsured deposit reporting will be as accurate as possible.

The following three options on the CIF Parameter Maintenance Menu (CFPAR) are utilized to accomplish the mapping of your existing CD and DD application accounts to a FDIC insurance category.

- FDIC Uninsured Deposit Parameter Maintenance
- Update FDIC Uninsured Deposit Information
- FDIC Uninsured Deposits General Parameters

**The first step** is to specify whether or not your institution is going to use the uninsured deposit feature for either FDIC Call Reporting or OTS Thrift Financial Reporting. To do this, select *FDIC Uninsured Deposits General Parameters* from the CFPAR menu.

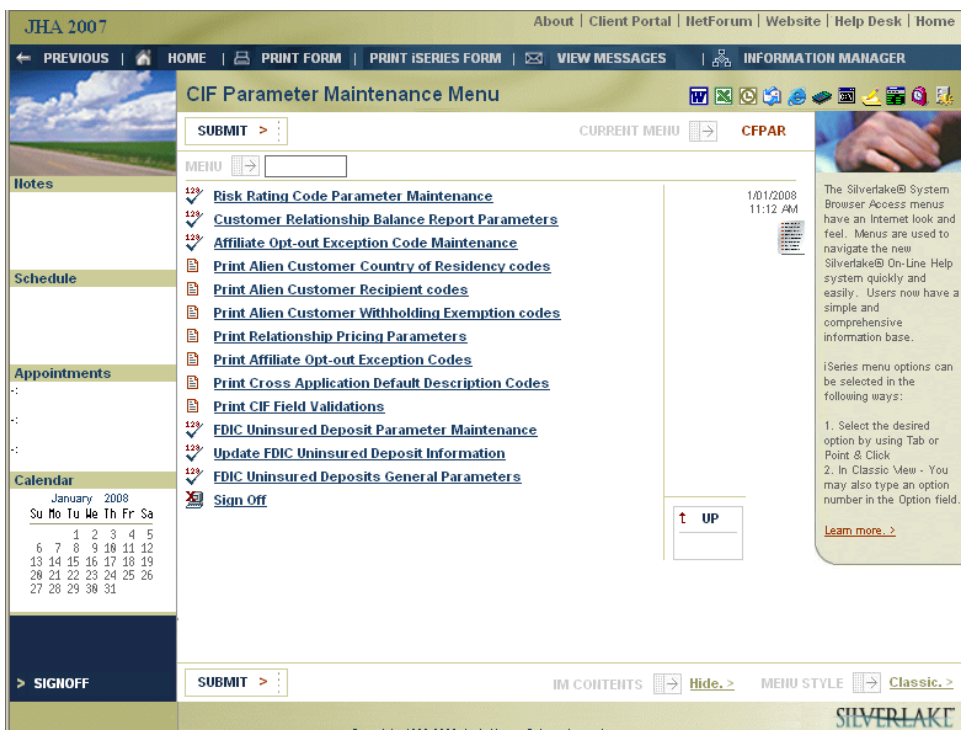

You will be presented with the FDIC Uninsured Deposits *Deposits General Parameter Maintenance* screen. You should click the *Utilize Uninsured Deposits* field to ON as indicated below.

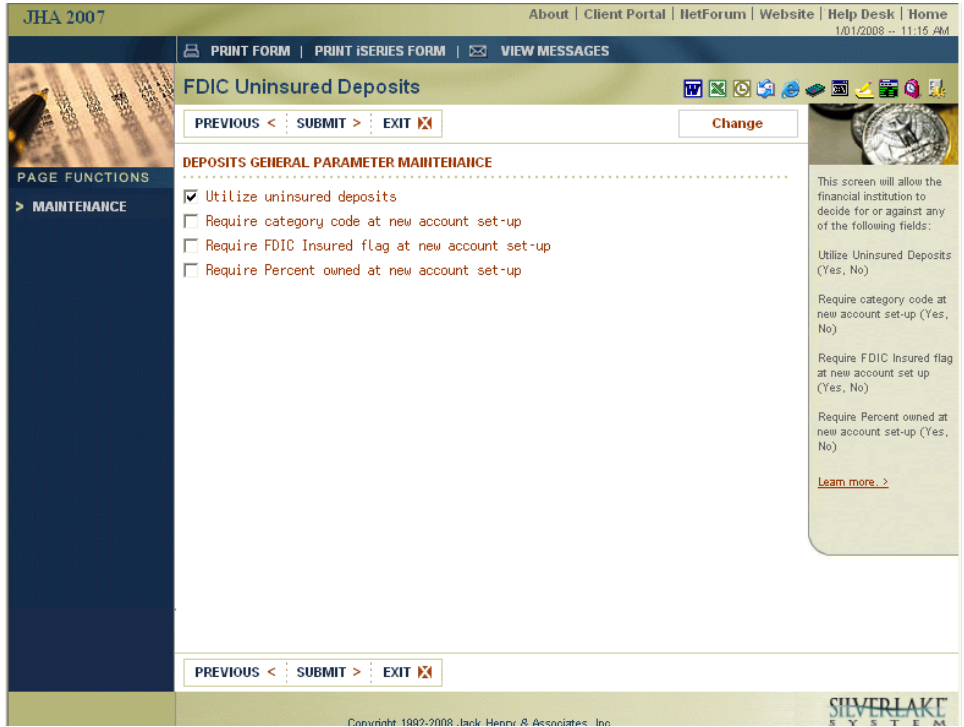

NOTE: The last three questions on the screen above will only be shown if the *Utilize Uninsured Deposits* field is set to ON. Your answers to these three questions will determine what additional information will be required to be entered at the time of new account setup. If you require these fields to be completed at time of account setup, you

will need to ensure that all staff responsible for opening new accounts is knowledgeable regarding FDIC insurance categories and limits.

You are now ready to map your existing relationship codes from the CFACCT file to one of the insurable ownership categories applicable for FDIC insurance purposes. Select *FDIC Uninsured Deposit Parameter Maintenance* from the CFPAR menu.

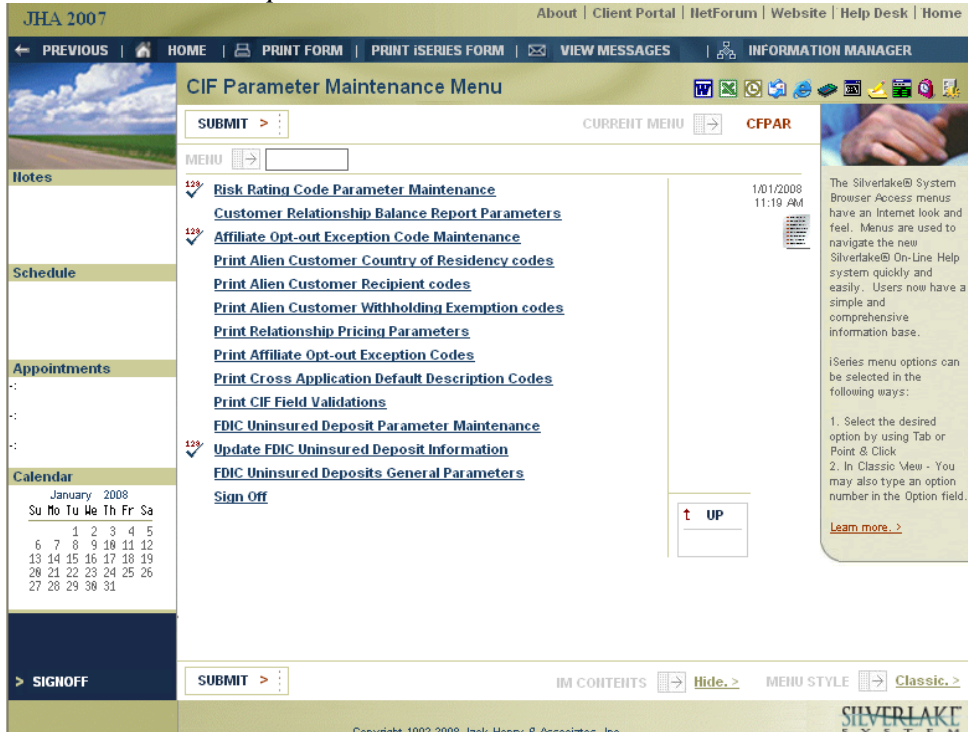

You will be presented with the Relationship Code Mapping screen.

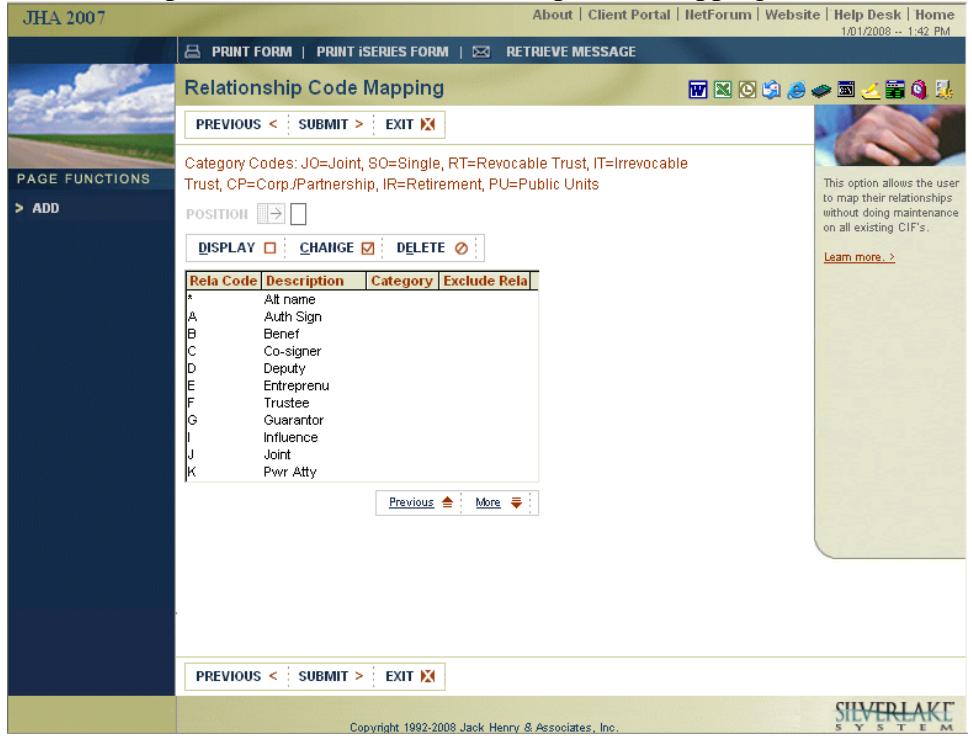

The ownership category codes are indicated at the top of the screen. You must map each of the relationship codes for your institution, with the exception of relationship code 'P', to one of these ownership categories. Relationship code 'P' exists for every account within CFACCT and will automatically be mapped for you based on the number of includible account records for the deposit account in CFACCT. If the 'P' relationship code record is the only record in existence for the account, it will be mapped to ownership category 'SO.' Otherwise, it will be mapped to 'JO.' Accounts coded as IRA's on the CD application system will be mapped to ownership category 'IR,' regardless of the relationship code on the account record. To map any other relationship code to an ownership category, highlight the relationship code and click CHANGE. The following screen will be presented.

| JHA 2007       |                                            | About   Client Portal | NetForum   Websit | Help Desk   Home                                                                         |
|----------------|--------------------------------------------|-----------------------|-------------------|------------------------------------------------------------------------------------------|
|                | 📇 PRINT FORM   PRINT ISERIES FORM   🖂 VIEV | / MESSAGES            |                   |                                                                                          |
|                | Relationship Mapping Maintenance           |                       | <b>W</b> 🛛 🖸 🗐 🥵  | 🧈 🖬 🥧 🖀 🔌                                                                                |
|                | PREVIOUS < SUBMIT > EXIT ₩                 |                       | Change            | T SA                                                                                     |
| PAGE FUNCTIONS | Relationship Code J                        |                       |                   | Relationship code                                                                        |
| > MAINTENANCE  | Category Code<br>Exclude Relationship      |                       |                   | maintenance will be<br>displayed if the user<br>selects Maintenance from<br>this screen. |
|                |                                            |                       |                   | <u>Leam more. &gt;</u>                                                                   |
|                |                                            |                       |                   |                                                                                          |
|                |                                            |                       |                   |                                                                                          |
|                |                                            |                       |                   |                                                                                          |
|                |                                            |                       |                   |                                                                                          |
|                |                                            |                       |                   |                                                                                          |
|                |                                            |                       |                   |                                                                                          |
|                |                                            |                       |                   |                                                                                          |
|                |                                            |                       |                   |                                                                                          |
|                | PREVIOUS < SUBMIT > EXIT                   |                       |                   |                                                                                          |
|                |                                            |                       |                   | SILVERLAKE                                                                               |

The following fields MUST be completed on this screen:

- Category Code
  - $\circ$  JO = Joint
  - $\circ$  SO = Single
  - $\circ$  RT = Revocable Trust
  - $\circ$  IT = Irrevocable Trust
  - CP = Corporate/Partnership
  - $\circ$  IR = Retirement
  - $\circ$  PU = Public Units
  - $\circ$  EB = Employee Benefit
- *Exclude Relationship* Valid values are Y or N. If a relationship code represents a non-ownership interest in the account, you should answer 'Y' to exclude. Otherwise, answer 'N'.

An example of a properly completed screen is shown below.

| JHA 2007                     | Abo                                                                                   | out   Client Portal   NetForum   Websit | e   Help Desk   Home                                                                                                    |  |  |
|------------------------------|---------------------------------------------------------------------------------------|-----------------------------------------|----------------------------------------------------------------------------------------------------|--|--|
|                              | B PRINT FORM   PRINT ISERIES FORM   🖂 VIEW MESSAGES                                   |                                         |                                                                                                    |  |  |
|                              | Relationship Mapping Maintenance                                                      | <b>W</b> 🛛 🖸 😂 🥭                        | 🧢 🖾 🍝 🖀 🌖 🐰                                                                                                    |  |  |
|                              | PREVIOUS < SUBMIT > EXIT 🕅                                                            | Change                                  | The sea                                                                                                    |  |  |
| PAGE FUNCTIONS > MAINTENANCE | Relationship Code J<br>Description Joint<br>Category Code J<br>Exclude Relationship N |                                         | Relationship code<br>maintenance will be<br>displayed if the user<br>selects Maintenance from<br>this screen.<br>Learn more. 2 |  |  |
|                              | PREVIOUS < SUBMIT > EXIT ₩                                                            |                                         |                                                                                                    |  |  |
|                              | Converight 1992-2008 Jack Henry & Ass                                                 | ooiztes loo                             | ŞIĘVĘRĻĄKĽ                                                                                                    |  |  |

SUBMIT to return to the previous screen. As illustrated below, the information entered here will now appear on the primary screen.

| JHA 2007                | About   Client Portal   NetForum   Websi                                                                                                    | 1/01/2008 1:43 PM                                                                                                    |
|-------------------------|----------------------------------------------------------------------------------------------------|----------------------------------------------------------------------------------------------------|
|                         | 📇 PRINT FORM   PRINT ISERIES FORM   🖂 RETRIEVE MESSAGE                                                                                                    |                                                                                                    |
|                         | Relationship Code Mapping 📰 🛚 🕲 🗯 🥭                                                                                                    | 🧼 🗐 🍝 🖀 🌖 🐰                                                                                                    |
|                         | PREVIOUS < SUBMIT > EXIT                                                                                                    |                                                                                                    |
| PAGE FUNCTIONS<br>> ADD | Category Codes: JO=Joint, SO=Single, RT=Revocable Trust, IT=Irrevocable         Trust, CP=Corp./Partnership, IR=Retirement, PU=Public Units         POSITION         POSITION         PISPLAY         CHANGE         PISPLAY         CHANGE         PISPLAY         CHANGE         PISPLAY         CHANGE         PISPLAY         Change         Partnership, IR=Retirement, PU=Public Units         PISPLAY         CHANGE         PISPLAY         Change         Partnership, IR=Retirement, PU=Public Units         Partnership, IR=Retirement, PU=Public Units         Partnership, IR=Retirement, PU=Public Units         Partnership, IR=Retirement, PU=Public Units         Previous         Partnership, IR=Retirement, PU=Public Units         Previous         Previous         Previous | This option allows the user<br>to map their relationships<br>without doing maintenance<br>on all existing CIF's.<br>Learn more. > |
|                         |                                                                                                    |                                                                                                    |
|                         |                                                                                                    |                                                                                                    |
|                         |                                                                                                    |                                                                                                    |
|                         | Convright 1992-2008 Jack Henry & Associates Inc.                                                                                                    | SIEVERLAKE                                                                                                    |

Repeat this procedure for each of the relationship codes listed for your institution. You may have multiple pages of relationship codes.

After you have completed this process, click EXIT to return to the CFPAR menu. You are now ready to update the CFACCT file with the information to be used for calculating

the amount of uninsured deposits. To do this, select *Update FDIC Uninsured Deposit Information*.

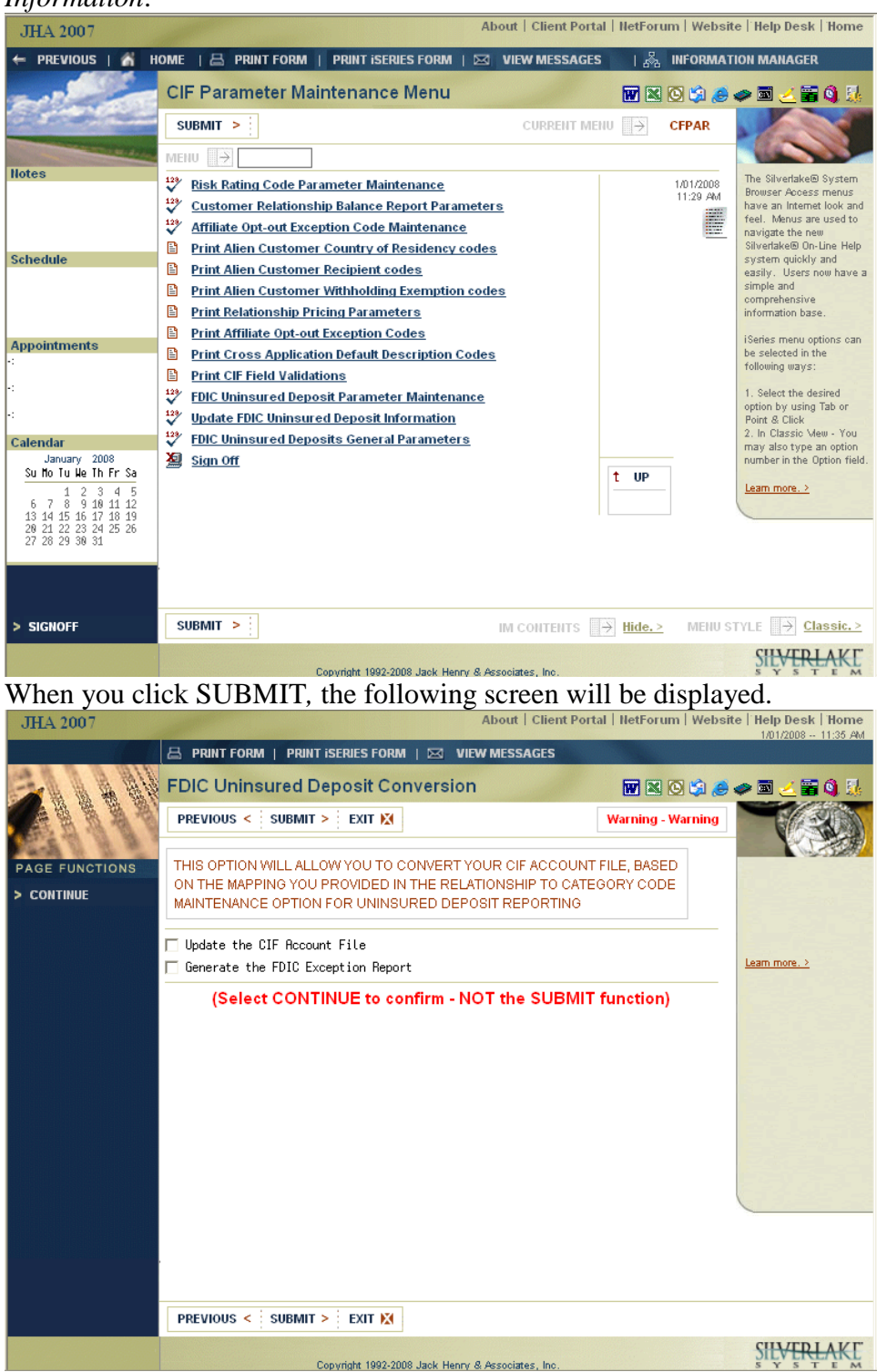

At this time, you should select *Update the CIF account file* and *Generate the FDIC Exception Report*. Click CONTINUE to confirm your choices. You will be returned to the CFPAR menu.

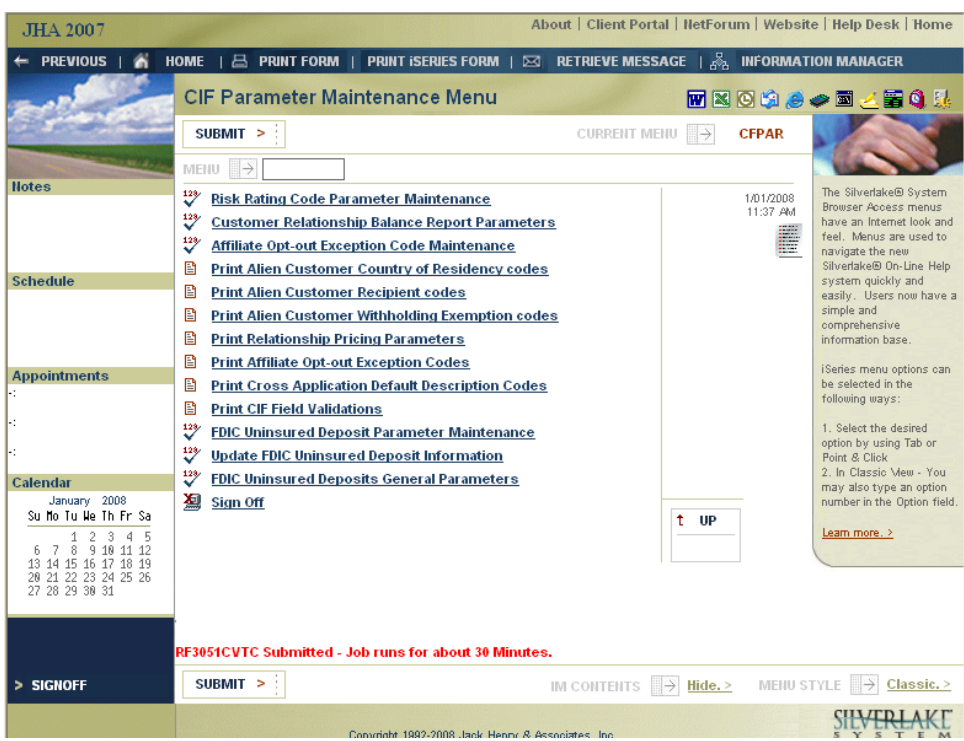

The RF4059P report – Listing of FDIC Insurance Relationship Exceptions will be generated. Accounts for which one or more of the following exceptions were encountered will appear on this report:

- 1) Total ownership < 100%
- 2) Total ownership > 100%
- 3) Category codes not the same
- 4) SO Category with > 1 owner
- 5) JO Category with 1 owner
- 6) Account w/o Category Code
- 7) IR Category not in CDMAST
- 8) Excluded acct % not equal 0

A sample of the RF4059P report is shown on the screen below.

| JHA 2007                     | and the second second se |                              | About   0         | Client Po     | ortal   NetFo    | rum   Webs     | ite   Help D | esk   Home<br>08 1:53 PM |
|------------------------------|----------------------------------------------------------------------------------------------------|------------------------------|-------------------|---------------|------------------|----------------|--------------|--------------------------|
|                              |                                                                                                    | iseries form   🖂 🛛           | RETRIEVE ME       | SSAGE         |                  |                | 110 1120     | 1.00 1.01                |
|                              | Display Spooled Fi                                                                                                    | le                           |                   |               |                  | i 🖸 🗯 🦲        | 🧼 📼 🤳        | 🗃 🌖 賜                    |
|                              | PREVIOUS < SUBMIT >                                                                                                    | EXIT 🔀                       |                   |               |                  |                |              |                          |
| and the second second second | File RF4059P                                                                                                    |                              |                   |               | F                | age / Line     | 1/2          |                          |
| PAGE FUNCTIONS               | Control Find                                                                                                    |                              |                   |               |                  | Columns        | 1 - 130      |                          |
| > LEFT                       | * + 1 + 2                                                                                                    |                              | _                 | . 6           | + 7              | + 8            | + 0          | + 0 +                    |
| > RIGHT                      | Date Printed 1/01/08                                                                                                    |                              |                   |               |                  | .*0            | .*           |                          |
| > FOLD / UNFOLD              | JHA 2007                                                                                                    | Listing                      | of FDIC Insu      | urance F      | Relationship     | Exception      | 15           |                          |
| > FIND OPTIONS               | Account                                                                                                    |                              | CIF               |               | Ownership        | Ownership      | Exclude      |                          |
| > FIND                       | Number/ Type Nat<br>26 S PA                                                                                                    | ME<br>NTHER PINKVIE          | Number<br>P000024 | Hela<br>P     | Type<br>.TO      | 4<br>50.00     | Code         |                          |
|                              | MC                                                                                                    | LEAN AUSTIN T                | M000091           | z             | PU               | 50.00          | N            |                          |
|                              | Number of includible ac                                                                                                    | counts 2                     | Total 💈           | 2 Owned       | Includible       | 100.00         |              |                          |
|                              | Exception Description(s                                                                                                    | ) Category codes             | not the sam       | ne<br>C       |                  | 00             | v            |                          |
|                              | ER                                                                                                    | DNUSKOP WINIFRED L           | E000022           | J             | JO               | 33.33          | Ň            |                          |
|                              | ER                                                                                                    | DNUSKOP HAZEL B              | E000023           | P             | JO               | 33.34          |              |                          |
|                              | WB                                                                                                    | IGHT JOHN R                  | W000090           | 1             | To all colline a | 33.33          |              |                          |
|                              | Exception Description(s                                                                                                    | counts 3<br>) Category codes | not the sam       | ⊊ Uwned<br>⊫e | Includible       | 100.00         |              |                          |
|                              |                                                                                                    | Account w/o Ca               | tegory Code       |               |                  |                |              |                          |
|                              | 928 D SH                                                                                                    | ELBURG MIKAYLA LY            | S000052           | В             | RT               | 25.00          | N            |                          |
|                              | SH                                                                                                    | ELBURG KYHN MI               | 5000058           | в             | KI<br>TO         | 25.00<br>25.00 | N            |                          |
|                              | SH                                                                                                    | ELBURG DAYNA MA              | S000048           | P             | JO               | 25.00          |              |                          |
|                              |                                                                                                    |                              |                   |               |                  |                |              |                          |
|                              |                                                                                                    |                              |                   |               |                  |                |              |                          |
|                              | 1                                                                                                    |                              |                   |               |                  |                |              |                          |
|                              | 1                                                                                                    |                              |                   |               |                  |                |              | <u> </u>                 |
|                              | PREVIOUS < SUBMIT >                                                                                                    | EXIT 🕅 DIS                   | PLAY STYLE        | Ð             | xpanded Vie      | ew. >          | Previous 📥   | More                     |
|                              | C                                                                                                    | povright 1992-2008 Jack Hen  | Dr. R. Associates | Inc           |                  |                | jac          | henry                    |

NOTE: When the option to update the CIF file is taken, the program will automatically calculate the *Ownership* % by dividing 100 by the number of includible ownership records that exist in the CFACCT file for the account. Any rounding difference will automatically be "plugged" to the relationship 'P' record.

**Prior to maintaining any record for accounts appearing on this report**, verify that the mapping of the relationship codes is correct. If not, retake the *FDIC Uninsured Deposit Parameter Maintenance* option and change the mapping for the incorrectly mapped relationship code(s). Retake the *Update FDIC Uninsured Deposit Information* and select *Update the CIF file* and *Generate the FDIC Exception Report*. Click CONTINUE to confirm your choices.

**IMPORTANT:** The option to update the CIF file should not be re-taken after maintenance has been done through the CFMENU *CIF Relationship Inquiry* option to clear items on the exception report. If you retake the option, any maintenance that had been performed through CFMENU *CIF Relationship Inquiry* option (discussed below) *WILL* be lost.

**Once you have determined that the mapping is as accurate as possible on a "global" scale, you are ready to maintain records for accounts appearing on the report.** To maintain a record(s) for accounts appearing on this report, go to the CFMENU and select *CIF Relationship Inquiry*.

## Maintaining FDIC Insurance Parameters

Maintenance will be done through the *CIF Relationship Inquiry* option on the CFMENU.

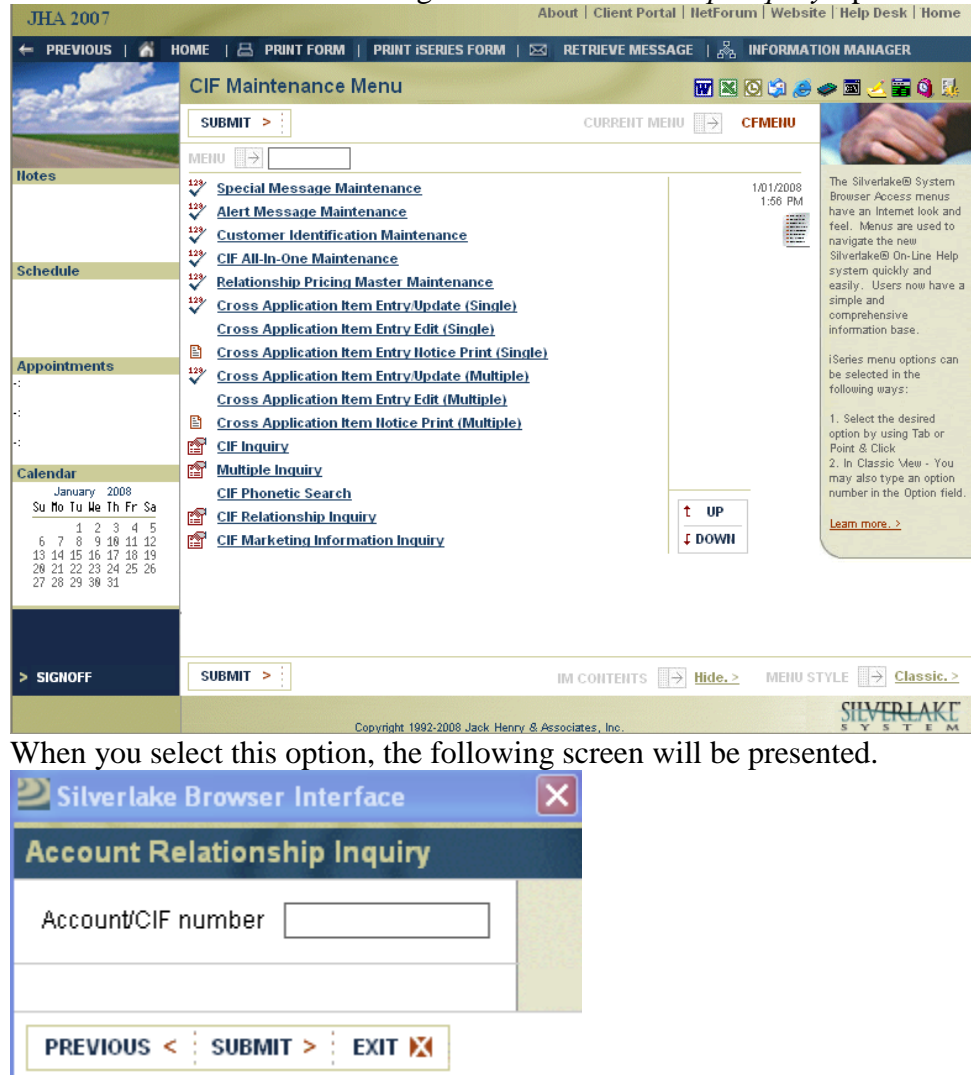

Enter the desired account number and click SUBMIT.

| JHA 2007       | About   Client Portal   NetForum   Websit                                                                                                    | e   Help Desk   Home                                                                                                    |
|----------------|----------------------------------------------------------------------------------------------------|----------------------------------------------------------------------------------------------------|
|                | 🖴 PRINT FORM   PRINT ISERIES FORM   🖂 RETRIEVE MESSAGE                                                                                                    | 10112000 - 1.00 110                                                                                                    |
|                | Account Relationship Inquiry 🛛 🕅 🖄 🥭                                                                                                    | 🧈 🔟 🚟 🌖 🐰                                                                                                    |
| Lon S          | PREVIOUS < SUBMIT > EXIT                                                                                                    |                                                                                                    |
| PAGE FUNCTIONS | Account number 45                                                                                                    | The section of the section of the se |
|                | ACCOUNT INQUIRY CIF INQUIRY V EDIC PARM DISP V FDIC PARM MAINT V                                                                                                    | number is displayed in                                                                                                    |
| PAGE FUNCTIONS | CIF         Type         Relationship         Hame         Tax ID           E000023         Demand         P         Primary         ERDNUSKOP HAZEL         443-65-1770           C000019         Loan         P         Primary         CAMERON CHARLOTTE K/ 000-00-0001           RAA0003         ARP         P         Primary         CAMERON CHARLOTTE K/ 000-00-0001           RAA0003         ARP         P         Primary         RAISIN SUNNY         098-72-3457           R00004         Time Dep         Co-signor         ROORIGUE EBHJAMIN E         554-13-2128           E000023         Time Dep         P         Primary         ERDNUSKOP WANFRED L         545-43-43222           E000023         Time Dep         P         Primary         ERDNUSKOP HAZEL B         443-65-1770           W000903         Time Dep         1 test1         WRIGHT JOHN R         409-12-3456           E000023         Test         P         Primary         ERDNUSKOP HAZEL B         443-65-1770 | accounts with the same<br>number, regardless of<br>account type, are listed<br>with all of the same type<br>grouped together.<br>The displayed records<br>show any customer who is<br>linked to these accounts<br>by a relationship code.<br>The result of this display of<br>all outsomers who have<br>any primary or secondary<br>relationship with the<br>account whose number<br>was entered on the first<br>screen.                                                                                                    |
|                |                                                                                                    | SILVERLAKE                                                                                                    |
|                | Copyright 1992-2008 Jack Henry & Associates, Inc.                                                                                                    | SYSTEM                                                                                                    |

Two options have been added to this screen to facilitate maintenance of parameters for FDIC uninsured deposits reporting:

- 1) *FDIC Parm Disp*: This option will allow you to display the records and review the FDIC Insurance Parameters for each record.
- 2) *FDIC Parm Maint*: This option will allow you to maintain the FDIC Insurance Parameters for an individual account record directly in the CFACCT file.

| JHA 2007        |                                                                                                    | 1/01/2008 2:02 PM                                                                                                    |
|-----------------|----------------------------------------------------------------------------------------------------|----------------------------------------------------------------------------------------------------|
|                 | 📇 PRINT FORM   PRINT ISERIES FORM   🖂 RETRIEVE MESSAGE                                                                |                                                                                                    |
|                 | Account Relationship Inquiry 🛛 🕅 🖄 🥔                                                                                  | > 🖬 🧹 🗃 🌖 👪                                                                                                    |
| 200 3           | PREVIOUS < SUBMIT > EXIT                                                                                              |                                                                                                    |
| PAGE EUNCTIONS  | Account number 45                                                                                                    |                                                                                                    |
| THEE PERCENCIAL | ACCOUNT INQUIRY CIF INQUIRY V EDIC PARM DISP D FDIC PARM MAINT                                                        | number is displayed in<br>that output field. All                                                                                                    |
|                 | CIF<br>Humber Type Relationship Hame Tax ID                                                                           | accounts with the same<br>number, regardless of                                                                                                    |
|                 | E000023 Demand P Primary ERDNUSKOP HAZEL B 443-65-1770<br>C000019 Loan P Primary CAMERON CHARLOTTE K/ 000-00-0001     | account type , are listed<br>with all of the same type<br>grouped together                                                                                                    |
|                 | RAA0003 ARP P Primary RAISIN SUNNY 098-72-3457<br>R000004 Time Dep C Co-signor RODRIGUEZ BENJAMIN E 554-13-2128       | The displayed records<br>show any customer who is                                                                                                    |
|                 | E000022 Time Dep J JOINT ERDNUSKOP WINIFRED L 545-43-4322<br>E000023 Time Dep P Primary ERDNUSKOP HAZEL B 443-65-1770 | linked to these accounts<br>by a relationship code.                                                                                                    |
|                 | V000090 Time Dep 1 test1 VVRIGHT JOHN R 409-12-3456<br>E000023 Test P Primary ERDNUSKOP HAZEL B 443-65-1770           | The result of this display<br>is a consolidated listing of<br>all customers who have<br>any primary or secondary<br>relationship with the<br>account whose number<br>was entered on the first<br>screen. |
|                 | Previous 🚖                                                                                                    | Leam more. >                                                                                                    |
|                 |                                                                                                    |                                                                                                    |
|                 |                                                                                                    |                                                                                                    |
|                 |                                                                                                    |                                                                                                    |
|                 |                                                                                                    |                                                                                                    |
|                 | PREVIOUS < SUBMIT > EXIT                                                                                              |                                                                                                    |
|                 | Convrint 1992-2008 Jack Henry & Associates Inc                                                                        | SILVERLAKE                                                                                                    |

Highlight the desired record and click FDIC PARM MAINT. The following screen will be presented.

| TTL AGOT                                                                                                    | About   Client Portal                                                                                                    | atEarum   Wabaita   Halp Baak   Homa                                                                                                    |
|----------------------------------------------------------------------------------------------------|----------------------------------------------------------------------------------------------------|----------------------------------------------------------------------------------------------------|
| JHA 2007                                                                                                    | About   Calent Portai   1                                                                                                    | 1/01/2008 2:04 PM                                                                                                    |
|                                                                                                    | 📇 PRINT FORM   PRINT ISERIES FORM   🖂 RETRIEVE MESSAGE                                                                                                    |                                                                                                    |
| and the second                                                                                                    | FDIC Uninsured Deposit Parameter Maintenance                                                                                                    | 🐨 🖄 🙆 🥔 🜌 🛃 🖼 🙀 🐰                                                                                                    |
| C and the second                                                                                                    | PREVIOUS < SUBMIT > EXIT                                                                                                    |                                                                                                    |
| and the second second se | DEPOSITS GENERAL PARAMETER MAINTENANCE                                                                                                    |                                                                                                    |
| PAGE FUNCTIONS                                                                                                    | Account Number 45                                                                                                    |                                                                                                    |
| > ADD                                                                                                    | Category Code                                                                                                    |                                                                                                    |
|                                                                                                    | FDIC Insured Y Merged Flag                                                                                                    | N                                                                                                    |
|                                                                                                    | Merged Date Total Percent Owne                                                                                                    | d 100.00                                                                                                    |
|                                                                                                    | POSITION 💮 🔿                                                                                                    |                                                                                                    |
|                                                                                                    | DISPLAY CHANGE DELETE                                                                                                    |                                                                                                    |
|                                                                                                    | Rel CIF Short Name Percent Owned                                                                                                    |                                                                                                    |
|                                                                                                    | C R000004 RODRIGUEZ BENJAMIN E .00<br>J E000022 ERDNUSKOP WINIFRED L 33.33                                                                                                    |                                                                                                    |
|                                                                                                    | P E000023 ERDNUSKOP HAZEL B 33,34<br>1 JANDODGO JARIGHT JOHN R 33,33                                                                                                    |                                                                                                    |
|                                                                                                    | 1 W000000 WRIGHT 00 INTE                                                                                                    |                                                                                                    |
|                                                                                                    |                                                                                                    |                                                                                                    |
|                                                                                                    |                                                                                                    |                                                                                                    |
|                                                                                                    |                                                                                                    |                                                                                                    |
|                                                                                                    |                                                                                                    |                                                                                                    |
|                                                                                                    | Previous 🚔                                                                                                    |                                                                                                    |
|                                                                                                    |                                                                                                    |                                                                                                    |
|                                                                                                    |                                                                                                    |                                                                                                    |
|                                                                                                    | PREVIOUS < SUBMIT > EXIT                                                                                                    |                                                                                                    |
|                                                                                                    | Conversity 1992-2002, Jack Henry & Acceptions, Inc.                                                                                                    | ŞI <del>LVERLA</del> KE                                                                                                    |
| Highlight the                                                                                                    | desired record and sliply CUANCE. The                                                                                                    | C 11 ' '11 1 / 1                                                                                                    |
| ւ ոջոոջու տվ                                                                                                    | desired record and click CHANGE. The                                                                                                    | e following screen will be presented.                                                                                                    |
| JHA 2007                                                                                                    | About   Client Portal   1                                                                                                    | e IOIIOWINg Screen WIII be presented.<br>letForum   Website   Help Desk   Home                                                                   |
| JHA 2007                                                                                                    |                                                                                                    | e TOIIOWINg Screen Will be presented.<br>letForum   Website   Help Desk   Home<br>101/2008 - 2.06 PM                                             |
| JHA 2007                                                                                                    |                                                                                                    | e following screen will be presented.<br>letForum   Website   Help Desk   Home<br>1/01/2008 - 2:05 PM                                            |
| JHA 2007                                                                                                    | About   Client Portal   1                                                                                                    | e following screen will be presented.<br>letForum   Website   Help Desk   Home<br>101/2008 - 2:05 PM<br>I I I I I I I I I I I I I I I I I I I    |
| JHA 2007                                                                                                    | About   Client Portal   I         About   Client Portal   I         PRINT FORM   PRINT ISERIES FORM   ⊠ RETRIEVE MESSAGE         Maintenance FDIC Uninsured deposit Parameters         PREVIOUS < i SUBMIT > i EXIT X                                                                                                    | E TOIIOWINg Screen Will be presented.<br>LetForum   Website   Help Desk   Home<br>101/2008 - 2:06 PM<br>W N O O O O O O O O O O O O O O O O O O  |
| JHA 2007                                                                                                    | About   Client Portal   I         About   Client Portal   I         PRINT FORM   PRINT ISERIES FORM   S         RETRIEVE MESSAGE         Maintenance FDIC Uninsured deposit Parameters         PREVIOUS < i SUBMIT > i EXIT M         Category Code                                                                                                    | E TOIIOWINg Screen Will be presented.<br>LetForum   Website   Help Desk   Home<br>101/2008 - 206 PM<br>W N O S O S O S O S O S O S O S O S O S O |
| DAGE FUNCTIONS                                                                                                    | About   Client Portal   I         About   Client Portal   I         PRINT FORM   PRINT ISERIES FORM   ➡ RETRIEVE MESSAGE         Maintenance FDIC Uninsured deposit Parameters         PREVIOUS < i SUBMIT > i EXIT X         Category Code         FDIC Insured                                                                                                    | e following screen will be presented.<br>letForum   Website   Help Desk   Home<br>101/2008 - 2:05 PM<br>W N O O O O O O O O O O O O O O O O O O  |
| PAGE FUNCTIONS<br>> MAINTENANCE                                                                                                    | About       Client Portal         Image: State of the state of the s | e following screen will be presented.<br>letForum   Website   Help Desk   Home<br>101/2008 - 2:05 PM<br>W N O O O O O O O O O O O O O O O O O O  |
| DAGE FUNCTIONS<br>MAINTENANCE                                                                                                    | About       Client Portal         Image: Client Portal       Image: Client Portal         Image: Client Portal       Image: Client Portal         Image: Client Portal <t< th=""><th>e following screen will be presented.<br/>letForum   Website   Help Desk   Home<br/>101/2008 - 2:05 PM<br/>R 🔊 🔊 🖉 🖉 🖉 🖉<br/>Change</th></t<>                                                                                                    | e following screen will be presented.<br>letForum   Website   Help Desk   Home<br>101/2008 - 2:05 PM<br>R 🔊 🔊 🖉 🖉 🖉 🖉<br>Change                  |
| PAGE FUNCTIONS<br>> MAINTENANCE                                                                                                    | About       Client Portal         About       Client Portal         PRINT FORM       PRINT ISERIES FORM       Image: Reference in the second second s                                                     | E TOIIOWING SCREEN WIII DE presented.<br>letForum   Website   Help Desk   Home<br>101/2008 - 2:05 PM<br>W N N N N A A A A A A A A A A A A A A A  |
| PAGE FUNCTIONS<br>> MAINTENANCE                                                                                                    | About       Client Portal         About       Client Portal         PRINT FORM       PRINT ISERIES FORM       ⊠ RETRIEVE MESSAGE         Maintenance FDIC Uninsured deposit Parameters          PREVIOUS <       SUBMIT >       EXIT         Category Code                                                                                                    | Lear more. 2                                                                                                    |
| DAGE FUNCTIONS<br>> MAINTENANCE                                                                                                    | About       Client Portal         Image: State State  | Leam more. >                                                                                                    |
| PAGE FUNCTIONS<br>> MAINTENANCE                                                                                                    | About       Client Portal         Image: State of the state of the s | Leam more>                                                                                                    |
| PAGE FUNCTIONS<br>> MAINTENANCE                                                                                                    | About       Client Portal         Image: State of the state of the s | Lear more. 2                                                                                                    |
| PAGE FUNCTIONS<br>> MAINTENANCE                                                                                                    | Cleant Form       PRINT FORM       PRINT ISERIES FORM       Image: Cleant Portal       Image: Cleant Portal       Image: Cleant Porta                                                                                                    | e following screen will be presented.<br>letForum   Website   Help Desk   Home<br>101/2008 - 2:06 PM<br>Change Change                            |
| PAGE FUNCTIONS<br>> MAINTENANCE                                                                                                    | Cleant Form       PRINT FORM       PRINT ISERIES FORM       Image: Cleant Portal         Image: Previous       Image: Cleant Portal       Image: Cleant Portal       Image: Cleant Portal         PREVIOUS       Image: Cleant Portal       Image: Cleant Portal       Image: Cleant Portal       Image: Cleant Portal         PREVIOUS       Image: Cleant Portal       Image: Cleant Portal       Image: Cleant Porta       Image: Cleant Portal                                                                                                    | e following screen will be presented.<br>letForum   Website   Help Desk   Home<br>1/01/2008 - 2:06 PM<br>Change Change Change Learn more_2       |
| PAGE FUNCTIONS<br>> MAINTENANCE                                                                                                    | Cleant Form       PRINT FORM       PRINT ISERIES FORM       Category Code         FDIC Insured       Y         Merged Flag       N         Merged Date       Rela Code       1         Qualified       Y         CIF Number       W000090         Short Name       WIGHT JOHN R         Percent Owned       33.33                                                                                                    | e following screen will be presented.<br>letForum   Website   Help Desk   Home<br>101/2008 - 2:06 PM<br>Change<br>Learn more_2                   |
| JHA 2007<br>PAGE FUNCTIONS<br>> MAINTENANCE                                                                                                    | Cleant Form       PRINT FORM       PRINT ISERIES FORM       Image: Cleant Portal         Image: Print iseries form       Image: Cleant Portal       Image: Cleant Portal         Image: Previous       Image: Cleant Portal       Image: Cleant Portal         Image: Previous       I                                                                                                    | e tollowing screen will be presented.<br>letForum   Website   Help Desk   Home<br>101/2008 - 2:06 PM<br>Change<br>Learn more. 2                  |
| JHA 2007<br>PAGE FUNCTIONS<br>> MAINTENANCE                                                                                                    | Cleant Form       PRINT FORM       PRINT ISERIES FORM       Image: Cleant Portal       Image: Cleant Portal       Image: Cleant Porta                                                                                                    | e tollowing screen will be presented.<br>letForum   Website   Help Desk   Home<br>101/2008 - 2:06 PM<br>Change<br>Leam more.2                    |
| PAGE FUNCTIONS<br>> MAINTENANCE                                                                                                    | Cleant Percent and Click CHANGE. The         About       Client Portal         Image: Client Portal       Image: Client Portal         Image: Client Portal       Image: Client Port                                                                                                    | e tollowing screen will be presented.                                                                                                    |
| PAGE FUNCTIONS > MAINTENANCE                                                                                                    | Clean Pector and Click CHANGE. The         About       Client Portal         Image: Previous of the series of the serie                           | e tollowing screen will be presented.                                                                                                    |
| PAGE FUNCTIONS > MAINTENANCE                                                                                                    | Clean Pector and Click CHANGE. The         About       Client Portal         PREVIOUS       PREVIOUS         SUBMIT       EXIT X         Category Code       FDIC Insured         FDIC Insured       Y         Merged Flag       N         Merged Date       Rela Code         CiF Number       W000090         Short Name       WRIGHT JOHN R         Percent Owned       33.33                                                                                                    | e tollowing screen will be presented.                                                                                                    |
| PAGE FUNCTIONS<br>> MAINTENANCE                                                                                                    | Clean Period       PRINT FORM       PRINT ISERIES FORM       Category Code         PREVIOUS       SUBMIT >       EXIT X         Category Code       FDIC Insured       PREVIOUS         FDIC Insured       Y         Merged Flag       N         Merged Date       Previous         Rela Code       1         Qualified       Y         CIF Number       W000090         Short Name       WRIGHT JOHN R         Percent Owned       33.33                                                                                                    | e tollowing screen will be presented.                                                                                                    |
| PAGE FUNCTIONS<br>> MAINTENANCE                                                                                                    | Clean Pectors       About       Client Portal         Image: Previous       PREVIOUS       PREVIOUS       PREVIOUS         Previous       SUBMIT > EXIT M       PREVIOUS       PREVIOUS         Categony Code       Previous       Previous       Previous         FDIC Insured       Previous       Previous       Previous         Categony Code       Previous       Previous       Previous         Categony Code       Previous       Previous       Previous         Categony Code       Previous       Previous       Previous         Categony Code       Previous       Previous       Previous         Categony Code       Previous       Previous       Previous         Categony Code       Previous       Previous       Previous         Categony Code       Previous       Previous       Previous         Categony Code       Previous       Previous       Previous         Categony Code       Previous       Previous       Previous         Categony Code       Previous       Previous       Previous         Categony Code       Previous       Previous       Previous         Previous       Previous       Previous       Previous <t< th=""><th>e tollowing screen will be presented.</th></t<>                                                                                                    | e tollowing screen will be presented.                                                                                                    |

With the exception of the CIF Number field, all fields on the screen above may be maintained.

## **ADDITIONAL INFORMATION:**

**Relationship Code** – Changing a relationship code on this screen changes the code in the CFACCT file.

**FDIC Insured Flag** – Defaulted to 'Y.' If you have non-deposit accounts (repurchase agreements, mutual funds, etc.) housed on either your CD or DD system, OR you have accounts, such as brokered CD's that in your situation are not subject to FDIC insurance, you will need to maintenance the *FDIC Insured* flag to 'N'.

**Merged Flag** – Defaulted to 'N.' In the case of accounts that your institution acquired through merger or acquisition, generally non-time deposit accounts will be insured separately from accounts the depositor had with the acquiring bank for a period of six months from the merger date. Time deposit accounts will be insured separately for six months from the merger date OR for six months after the first renewal date if the time deposit matures during the six month time period. If applicable for the account, maintain the *Merged Flag* to 'Y' and enter the merged date in the *Merged Date* field to allow for a more accurate calculation of uninsured deposits.

**Percent Owned** – If a relationship code was excluded from reporting during the initial mapping, the value in this field should be '0.00'. Valid values would be anything between 0.00 and 100.00. The combined total Percent Owned of all ownership records on an account cannot exceed 100.00.

| JHA 2007       | About                                            | Client Portal   NetForum   Website | e   Help Desk   Home  |
|----------------|--------------------------------------------------|------------------------------------|-----------------------|
|                | 📇 PRINT FORM   PRINT ISERIES FORM   🖂 RETRIEVE M | ESSAGE                             | 170172000 - 2.01 1101 |
|                | Maintenance FDIC Uninsured deposit Para          | meters 🛛 🖬 🔯 🤤 🗧                   | ال 🔇 📽 놀 🖻 🔌          |
|                | PREVIOUS < SUBMIT > EXIT X                       | Change                             | C SA                  |
| PAGE FUNCTIONS | Category Code J0<br>FDIC Insured Y               |                                    |                       |
| > MAINTENANCE  | Merged Flag                                      |                                    |                       |
|                | Rela Code J                                      |                                    |                       |
|                | Qualified Y<br>CIF Number W000090                |                                    | Leam more. >          |
|                | Short Name WRIGHT JOHN R                         |                                    |                       |
|                | Percent Owned 33.33                              |                                    |                       |
|                |                                                  |                                    |                       |
|                |                                                  |                                    |                       |
|                |                                                  |                                    |                       |
|                |                                                  |                                    |                       |
|                |                                                  |                                    |                       |
|                |                                                  |                                    |                       |
|                | PREVIOUS < SUBMIT > EXIT                         |                                    |                       |
|                | Copyright 1992-2008 Jack Henry & Associate       | es. Inc.                           | SILVERLAKE            |
| CILL 1 CLIDIN  | TTT                                              |                                    |                       |

An example of a properly completed screen is shown below.

Click SUBMIT to exit the screen.

Return to the CFPAR menu and reselect Update FDIC Uninsured Deposit Information.

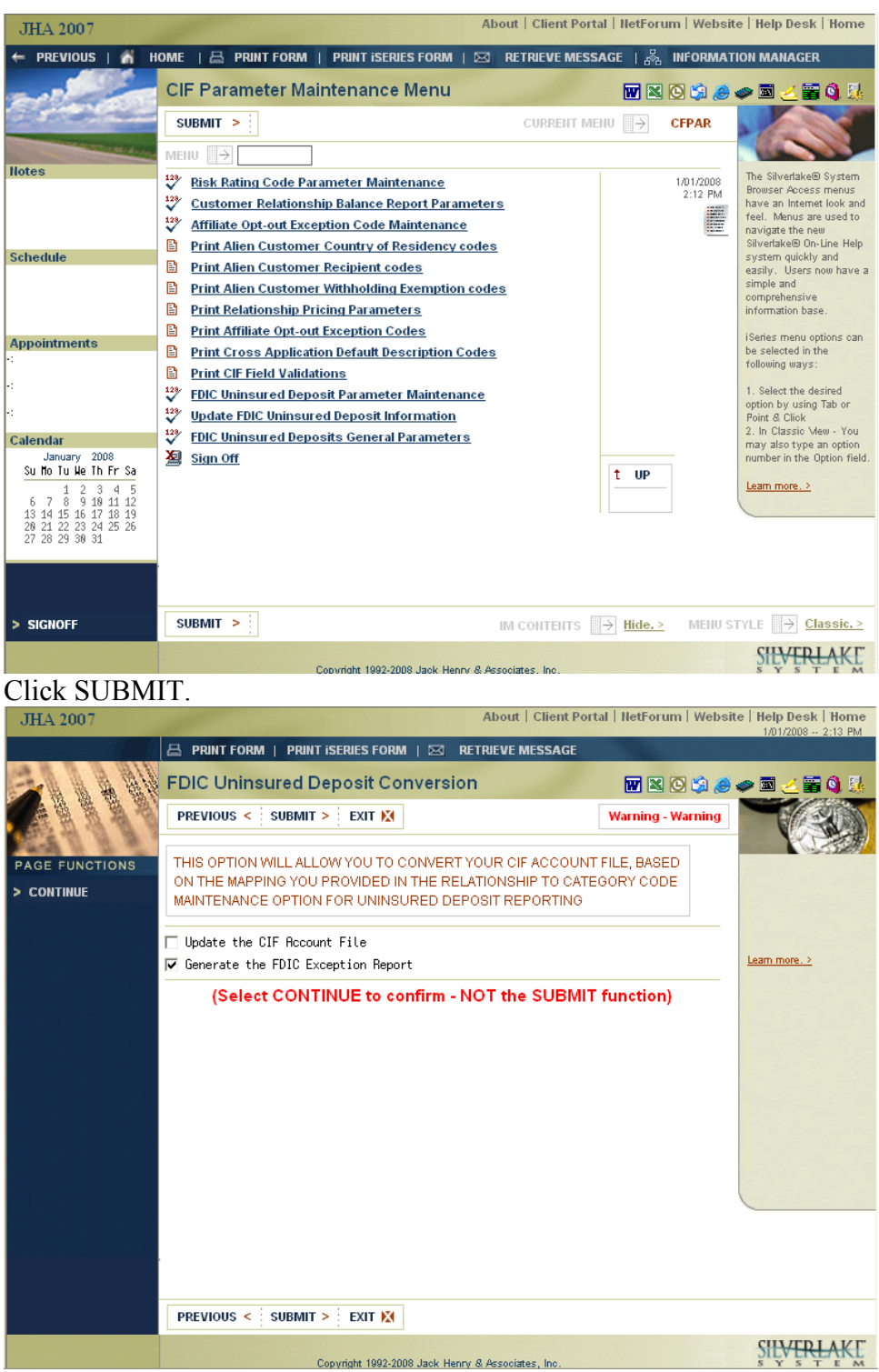

Select *Generate the FDIC Exception Report* and click SUBMIT. A new RF4059P report will be generated. DO NOT retake the option to Update the CIF Account File. If you do so, you will "erase" all maintenance previously done to clear accounts from the RF4059P exception report and will basically have to start over.

Following the procedures above, perform all necessary maintenance to clear all accounts from the exception report.

| JILA 2007          | 101/2008 - 2:14 PM                                                                                                    |
|--------------------|----------------------------------------------------------------------------------------------------|
|                    | 🖴 PRINT FORM   PRINT ISERIES FORM   🖂 RETRIEVE MESSAGE                                                                  |
| and the second     | Display Spooled File 🗰 🛛 🖓 🍰 🥔 👯                                                                                        |
| Clean and a second | PREVIOUS < SUBMIT > EXIT                                                                                                |
|                    | File RF4059P Page / Line 1/2                                                                                            |
| PAGE FUNCTIONS     | Control Find Columns 1 - 130                                                                                            |
| > LEFT             | * + 1 + 2 + 3 + 4 + 5 + 6 + 7 + 8 + 9 + 6 +                                                                             |
| > Right            | Date Printed 1/81/88                                                                                                    |
| > FOLD / UNFOLD    | JHR 2007 Listing of FDIC Insurance Relationship Exceptions                                                              |
| > FIND OPTIONS     | Account CIF Ownership Ownership Exclude                                                                                 |
| > FIND             | 26 S PANTHER PINKY LE P000024 P JO 50,00                                                                                |
|                    | MCLEAN AUSTIN T M000091 Z PU 50.00 N                                                                                    |
|                    | Number of includible accounts 2 Total 2 Uwned Includible 100.00<br>Exception Description(s) Category codes not the same |
|                    | 928 D SHELBURG MIKRYLA LY S000052 B RT 25.00 N                                                                          |
|                    | SHELBURG RVAN MI S000056 B RT 25.00 N                                                                                   |
|                    | SHELBURG MICHHEL IH SUUUU5/ J JU 25.00 N                                                                                |
|                    | Number of includible accounts 4 Total 2 Owned Includible 100.00                                                         |
|                    | Exception Description(s) Category codes not the same                                                                    |
|                    | 987 D BROSSERU DEE A B000062 P JO 50.00                                                                                 |
|                    | HBC CUMPHNY HHHBBB1 U SU 50,00 N                                                                                        |
|                    | Number of includible accounts 2 Total 2 Duned Includible 100.00                                                         |
|                    | Exception Description(s) Category codes not the same                                                                    |
|                    |                                                                                                    |
|                    |                                                                                                    |
|                    |                                                                                                    |
|                    | 4                                                                                                    |
|                    | PREVIOUS < SUBMIT > EXIT X DISPLAY STYLE → Expanded View.> Previous ♠ More ♥                                            |
|                    | Convertinter 1989-2008. Jack Henry & Associates Inc.                                                                    |

Once all maintenance has been performed, you will want to run the RF4059P exception report **in report distribution** and review it to see if additional maintenance is required. If you choose to instead run the exception report from the CFPAR menu, do not ever retake the *Update FDIC Uninsured Deposit Information* option.

If it is necessary to perform maintenance to clear records from the exception report at any time, again go to the CFMENU and select the CIF Relationship Inquiry option. Review the next RF4059P report generated in report distribution or from the CFPAR menu to ensure the accounts cleared.

If you have questions regarding these instructions, please contact the SilverLake Support Department at 1-800-299-4222. To help us answer your questions in a timely manner, please reference "uninsured deposits reporting."